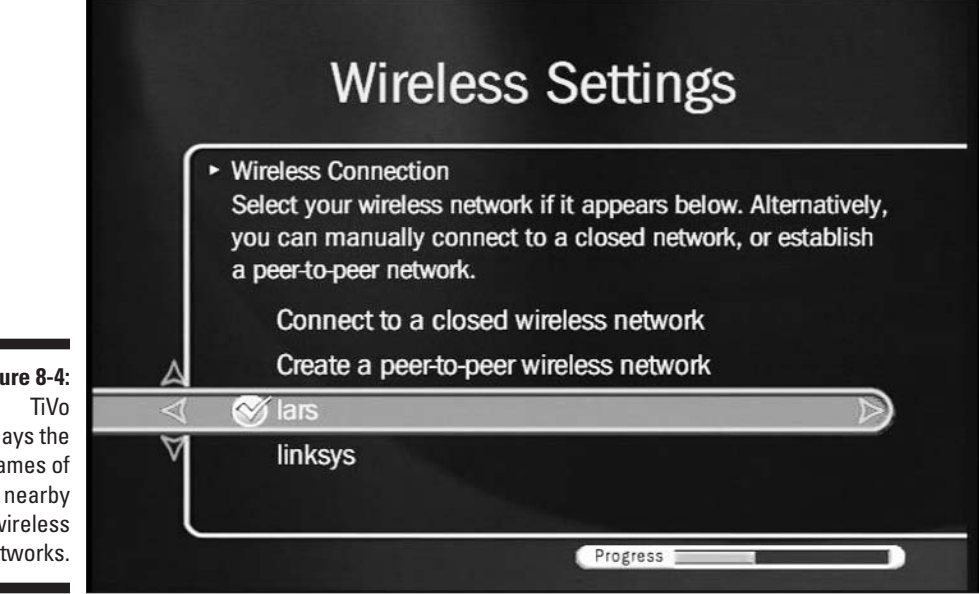

Figure 8-4: displays the names of wireless networks.

> If TiVo doesn't list your network's name, select Connect to a closed wireless network, and enter your network's name.

## 6. Choose Password Format or no Password.

Hopefully, you remember the wireless WEP password you used when setting up the router. TiVo needs to know your password, as well as the type of password.

## 7. Enter the password, and select Done entering text.

Enter the password's numbers and letters with TiVo's remote. (To make letters uppercase or lowercase, use the Thumbs Up/Down buttons.)

TiVo will say, "This network was successfully located" when you've entered the same password settings as you did on your router.

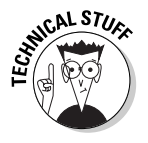

If TiVo can't find your network, don't worry yet. Head back to your router, and turn off its encryption. When TiVo is able to locate your network, turn on the router's encryption and return to this section, making sure you tell TiVo the correct password.

## 8. Choose Accept these settings.

TiVo should immediately locate your wireless network, although it may not work immediately until you set the TCP/IP settings, which I describe next.